Une équipe au service des clubs !

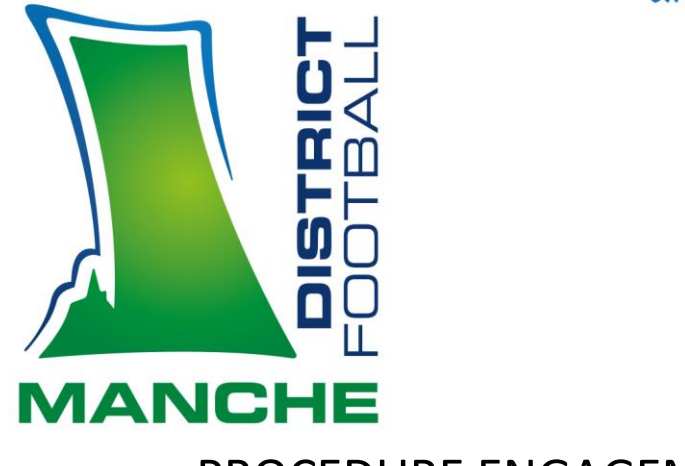

# PROCEDURE ENGAGEMENTS

- Votre équipe est <u>pré-engagée</u> par le District (Séniors U18 D1 / D2 - Coupes des réserves Séniors) et vous souhaitez renseigner votre accord/refus :
- ➔ Footclub
- ➔ Menu
- ➔ Epreuves championnats & Coupes
- Compétitions officielles (nouvelle page web)

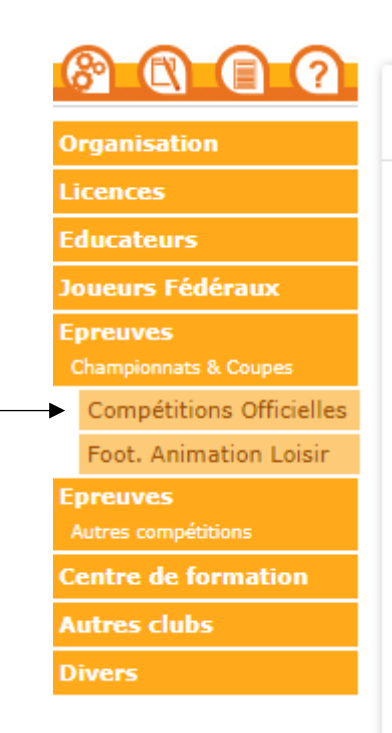

Engagements

Notre partenaire majeur

LA MANCHE LE DÉPARTEMENT Centre de ressources : District Manche

District de Football de La Manche 🔺 Le Hameau Thomasse 🔺 50880 PONT-HÉBERT 🔺 🕐 02 33 77 33 40 district@manche.fff.fr 🔺 comptabilite@manche.fff.fr 🔺 arbitres@manche.fff.fr

#### www.manche.fff.fr

➔ Votre équipe s'affiche en dessous et vous devez cliquer sur « accord » ou « refus » dans la liste déroulante :

| Engagements                               |                  |
|-------------------------------------------|------------------|
| CENTRE DE RESSOURCES                      |                  |
| 7412 - DISTRICT MANCHE                    | •                |
| MODE DE RENCONTRE DE LA PHASE             | TYPE DE PRATIQUE |
|                                           | •                |
|                                           |                  |
|                                           |                  |
| Championnat                               |                  |
| CHAMPIONNAT U13F                          |                  |
| Phase Automne<br>Foot Libre / U13 F (- 13 | 3 ans F)         |
|                                           |                  |
|                                           |                  |
| Accord                                    | Pré-engagée      |

### ➔ Valider

→ Cliquer ensuite sur l'encadré de cette équipe, renseigner l'installation sur laquelle elle disputera ses rencontres à

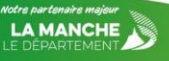

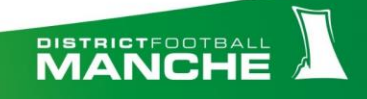

domicile puis ajouter vos éventuels desideratas (Jumelages / Alternances / jour ou horaire différent...) :

| Engagement & Desideratas                                                                                          |   |
|----------------------------------------------------------------------------------------------------|---|
| CENTRE DE RESSOURCES     SAISON       7412 - DISTRICT MANCHE     2024-2025                                        |   |
| EPREUVE / PHASE POULE CATÉCORE D'ACE<br>CHAMPIONNAT U13F / Automne U13                                            |   |
| ENGAGEMENT                                                                                                    |   |
| ÉQUIPE     ERCHERIOLE D'INSTALLATION     INSTALLATION ACTUELLE       Pré-Engagée     Pré-Engagée     Installation |   |
| INFORMATIONS COMPLÉMENTAIRES<br>JOURS ET HORAIRES DES MATCHS DE LA POULE                                          |   |
| DEMANDE(S) POUR JOUER À DOMICILE OU À L'EXTÉRIEUR À DES DATES SPÉCIFIQUES                                         | A |
| Aucune demande saisie                                                                                             |   |
| DEMANDE(S) POUR JOUER EN JUMELAGE OU ALTERNANCE AVEC UNE AUTRE ÉQUIPE Aucune demande saisie                       | Ð |
| DEMANDE POUR JOUER UN JOUR ET/OU UN HORAIRE DIFFÉRENT(S) DE L'ÉPREUVE Aucune demande saisie                       | Ð |

- 2. <u>Votre équipe U15 D1 et/ou D2 est pré-engagée (échiquier)</u> <u>et vous souhaitez renseigner votre accord/refus :</u>
- ➔ Footclub
- Epreuves « Autres compétitions »
- ➔ Engagements

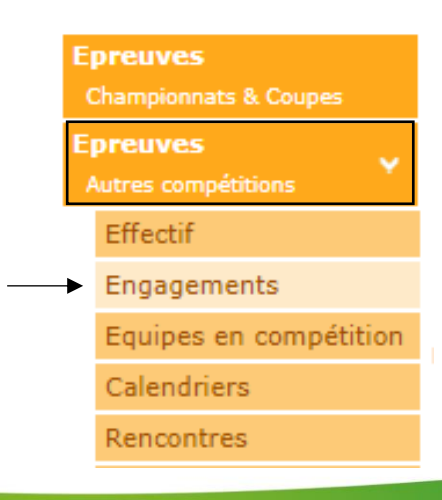

MANCHE

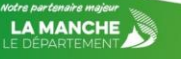

→ Notifier son accord/refus sur ligne de l'équipe concernée

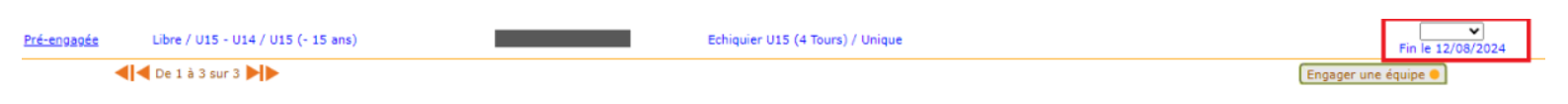

Cliquer ensuite sur le nom de votre équipe afin de notifier l'installation sur laquelle cette équipe disputera ses matchs à domicile puis également saisir vos éventuels desideratas.

3. <u>Vous souhaitez engager une équipe dans une</u> <u>compétition (H/F) :</u>

- ➔ Footclub
- Menu
- ➔ Epreuves championnats & Coupes
- Compétitions officielles (nouvelle page web)
- Engagements
- ➔ Nouvel engagement (+)

| Engagements                                       |                 |              |   |                      |
|---------------------------------------------------|-----------------|--------------|---|----------------------|
| CENTRE DE RESSOURCES       7412 - DISTRICT MANCHE |                 |              |   |                      |
| MODE DE RENCONTRE DE LA PHASE                     | CATÉGORIE D'ÂGE | AVIS DU CLUB | · | Nouvel<br>engagement |

- → Centre de ressources : District Manche
- ➔ Les compétitions proposées s'affichent en-dessous
- ➔ Cliquer sur la compétition souhaitée (le contour de
- l'encadré deviendra marron)

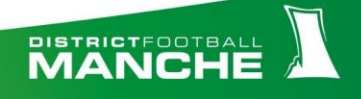

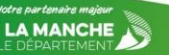

| CENTRE DE RESSOURCES                                 |                          |                          |
|------------------------------------------------------|--------------------------|--------------------------|
|                                                      |                          |                          |
| 7412 - DISTRICT MANCHE TOUS                          |                          |                          |
| MODE DE RENCONTRE DE LA PHASE TYPE DE PRATIQUE GENRE | CATÉGORIE D'ÀGE          |                          |
| •                                                    | •                        |                          |
|                                                      |                          |                          |
|                                                      |                          |                          |
| Championnat                                          | Championnat              | Championnat              |
|                                                      | CHAMPIONNAT U15F         | CHAMPIONNAT U18F         |
| Phase Automne                                        | Phase Automne            | Phase Automne            |
| Foot Libre / U13                                     | Foot Libre / U15         | Foot Libre / U18         |
|                                                      |                          |                          |
| Date limite : 12/08/2024                             | Date limite : 12/08/2024 | Date limite : 12/08/2024 |
|                                                      |                          |                          |
| Championnat                                          | Championnat              | Championnat              |
| CHAMPIONNAT SENIORS F A 8                            | CHAMPIONNAT U18 D3       | CHAMPIONNAT U15 D3       |
| Phase Automne                                        | Phase Automne            | Phase Automne            |
| Foot Libre / Senior                                  | Foot Libre / U18         | Foot Libre / U15         |
|                                                      |                          |                          |
| Date limite : 12/08/2024                             | Date limite : 12/08/2024 | Date limite : 12/08/2024 |
| Championnat                                          | Championnat              | Championnat              |
| MODULES 1111E & 8                                    |                          | SENIOPS E A 11           |
| Phase UNIQUE                                         | Phase UNIQUE             | Phase UNIQUE             |
| Foot Libre / U11                                     | Foot Libre / U9          | Foot Libre / Senior      |
|                                                      |                          |                          |
| Date limite : 15/09/2024                             | Date limite : 15/09/2024 | Date limite : 12/08/2024 |
|                                                      |                          |                          |
|                                                      |                          |                          |
| 9 élément(s)                                         | < 1 -                    | Éléments par page 25 🔹   |
|                                                      |                          |                          |
|                                                      |                          | ANNULER ÉTAPE SUIVANTE   |
|                                                      |                          |                          |

- ➔ Etape suivante
- → Choisir l'équipe du club concernée dans la liste déroulante

➔ Si aucune équipe n'est proposée, cliquer sur « ajouter une nouvelle équipe »

### Nouvel engagement - Etape 2 - Informations générales

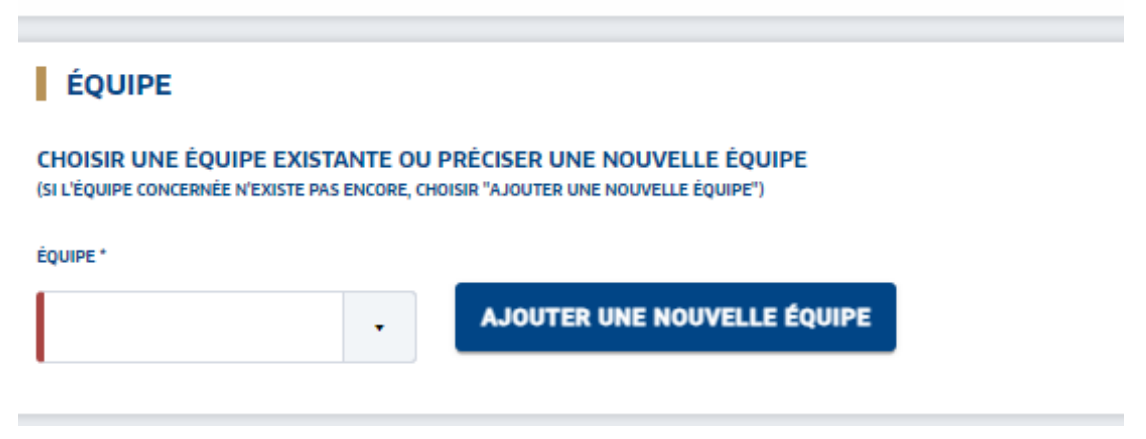

 ➔ Le code équipe concerne le numéro de l'équipe (Code 1 s'il s'agit de l'équipe 1 du club dans cette catégorie)

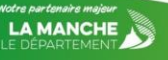

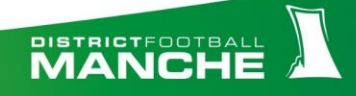

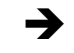

→ Cliquer sur créer l'équipe (La liste déroulante se remplira)

### ÉQUIPE

CHOISIR UNE ÉQUIPE EXISTANTE OU PRÉCISER UNE NOUVELLE ÉQUIPE (SI L'ÉQUIPE CONCERNÉE N'EXISTE PAS ENCORE, CHOISIR "AJOUTER UNE NOUVELLE ÉQUIPE")

| NOM ABRÉGÉ* | CODE ÉQUIPE * |                |         |
|-------------|---------------|----------------|---------|
|             |               | CRÉER L'ÉQUIPE | ANNULER |

➔ Rentrer l'installation sur laquelle cette équipe disputera ses matchs à domicile puis valider

| INSTALLATION                                                             |
|--------------------------------------------------------------------------|
| CHOISIR L'INSTALLATION SUR LAQUELLE AURA LIEU LES MATCHS DE CETTE ÉQUIPE |
| Rattachée au club      Autre                                             |
| INSTALLATION                                                             |
| -                                                                        |
|                                                                          |

→ Saisir vos éventuels desideratas pour la saison (Jumelages / Alternances / jour ou horaire différent...)

| INFORMATIONS COMPLÉMENTAIRES                                              |          |
|---------------------------------------------------------------------------|----------|
| JOURS ET HORAIRES DES MATCHS DE LA POULE                                  |          |
|                                                                           | -        |
| DEMANDE(S) POUR JOUER A DOMICILE OU A L'EXTERIEUR A DES DATES SPECIFIQUES | <b>(</b> |
| Aucune demande saisie                                                     |          |
|                                                                           |          |
| DEMANDE(S) POUR JOUER EN JUMELAGE OU ALIERNANCE AVEC UNE AUTRE EQUIPE     | •        |
| Aucune demande saisie                                                     |          |
| DEMANDE POUR JOUER UN JOUR ET/OU UN HORAIRE DIFFÉRENT(S) DE L'ÉPREUVE     |          |
|                                                                           |          |
| Aucune demande saisie                                                     |          |
|                                                                           | VALIDER  |

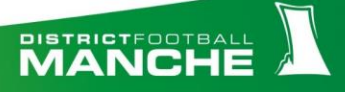

- Vous souhaitez engager une équipe pour la pratique Futsal (U15 – Séniors) ou <u>Vétérans</u>:
- ➔ Footclub
- ➔ Menu
- Epreuves championnats & Coupes
- → Foot. Animation Loisir (nouvelle page web)

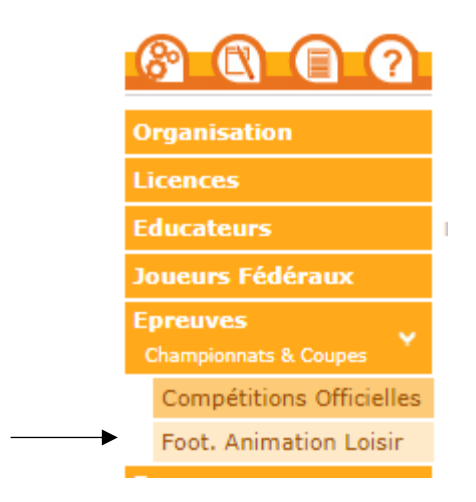

Engagements

 Cliquer sur « C'EST PARTI », sur la droite en dessous de « Engager des équipes »

| C Football Animat    | ation & Loisir        |         | SAISON 2024-2025 🗸 ⊘   |
|----------------------|-----------------------|---------|------------------------|
| ENGAGEMENTS          |                       |         |                        |
| Q, Recherche / Liste | Engagements           |         |                        |
| CALENDRIERS          | CATÉGORIE D'ÅGE GENRE |         | ENGAGER DES ÉQUIPES    |
| 🖻 Détail             | · · ·                 |         | C'EST PARTI            |
|                      |                       |         | Affichage 📕 🔚          |
|                      | 0 élément(s)          | < 1 ♥ > | Éléments par page 12 🔹 |

Cliquer sur l'encadré souhaité (Vétérans ou Futsal + catégorie) puis étape suivante

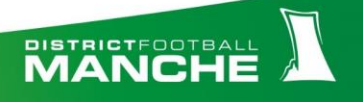

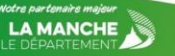

| Engager des équipes -    | Étape 1 - Choix de l'épreuv | e                            |                     |                        |                     |                        |
|--------------------------|-----------------------------|------------------------------|---------------------|------------------------|---------------------|------------------------|
| CATÉGORIE D'ÂGE          | GENRE                       | ~                            |                     |                        |                     |                        |
| SÉLECTIONNER L'ÉPREUVE   | SUR LAQUELLE ENGAGER DE     | S ÉQUIPES :                  |                     |                        |                     |                        |
| Sénior - Mixte           | 1                           | Sénior - Mixte               | 1                   | Vétéran - Mixte        | 1                   |                        |
| FUTSAL U15<br>1 phase(s) |                             | FUTSAL SENIORS<br>1 phase(s) |                     | VETERANS<br>1 phase(s) |                     |                        |
| 0€ / équipe              | Limite : 12/08/2024         | 0€ / équipe                  | Limite : 12/08/2024 | 0€ / équipe            | Limite : 12/08/2024 |                        |
| 3 élément(s)             |                             |                              | < 1 >               |                        |                     | Éléments par page 12 🗸 |
|                          |                             |                              |                     |                        |                     | ANNULER ÉTAPE SUIVANTE |

→ Renseigner le/les responsable(s) du club pour cette pratique en cliquant sur « + Ajouter un responsable »

➔ Ajouter votre équipe en cliquant sur « + Ajouter une équipe »

➔ Etape suivante

➔ Saisir vos éventuels desideratas pour la saison (Jumelages / Alternances...)

➔ Valider

| Engager des équipes - Éta                      | pe 2 - Informations  | générales                                          |         |           |       | 1 - 2 - 3              |
|------------------------------------------------|----------------------|----------------------------------------------------|---------|-----------|-------|------------------------|
| CENTRE DE RESSOURCES<br>7412 - DISTRICT MANCHE | ÉPREUVE<br>VETERANS  | C <b>ATÉGORIE D'ÂGE / GENRE</b><br>VÉTÉRAN / MIXTE |         |           |       |                        |
| RESPONSABLE CATÉGOR                            | E D'ÂGE              |                                                    |         |           |       |                        |
| RENSEIGNER LE RESPONSABLE D                    | E LA CATÉGORIE D'ÂGE | AU SEIN DE VOTRE CLUB                              |         |           |       |                        |
| NOM EMAIL<br>Aucun référent                    | TI                   | ÉLÉPHONE                                           |         |           |       |                        |
| ÉQUIPES                                        |                      |                                                    |         |           |       |                        |
| AJOUTER LA OU LES ÉQUIPE(S) À                  | ENGAGER              |                                                    |         |           |       |                        |
| GENRE<br>Aucune équipe<br>AJOUTER UNE ÉQUIPE   | ÉQUIPE               | NIVEAU                                             | MONTANT | ENCADRANT | EMAIL | TÉLÉPHONE              |
|                                                |                      |                                                    |         |           |       | ANNULER ÉTAPE SUIVANTE |

### **DESIDERATAS**:

→ DEMANDE(S) pour jouer à domicile ou à l'extérieur à des dates spécifiques :

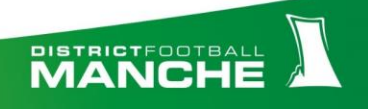

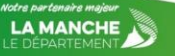

Si vos installations sont réquisitionnées pour un évènement quelconque (Foire / Carnaval,...), nous vous invitons à faire votre demande dès maintenant afin de demander à jouer à l'extérieur sur le week-end concerné

# → Demande(s) pour jouer en jumelage ou alternance avec une autre équipe (du même club ou d'un club voisin avec qui vous partagez l'installation) :

Pour une organisation de vos différents terrains, nous vous invitons à faire toutes vos demandes de jumelages (pour faire jouer deux équipes du club en même temps à domicile) ou alternances (pour que deux équipes du club ne se retrouvent pas à domicile en même temps)

# → Demande pour jouer un jour et/ou horaire différent(s) de l'horaire officiel de l'épreuve :

Si vous souhaitez jouer le vendredi soir (Séniors F), samedi soir (Séniors), ou sur un horaire différent de l'horaire officiel de la compétition, nous vous invitons à effectuer cette demande, qui devra être validée par la Commission des Compétitions du District)

## Nous vous remercions d'oublier aucune étape !

En cas de problème quelconque, veuillez contacter M. GOHIER Noémie, au 02 33 77 33 40 (service compétitions).

Le District de Football de la Manche s'engage à faire tout son possible pour respecter au mieux vos différents desideratas, en fonction des différents calendriers (District et Ligue).

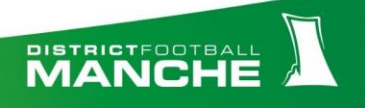

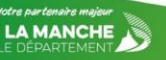